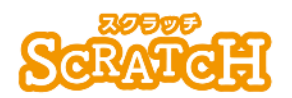

基本:★★☆ 小2年~ 応用:★★★ 小4年~

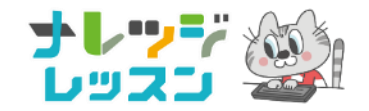

### 線対称・点対称を体験 せんたいしょう 線対称ポップコーン屋さん

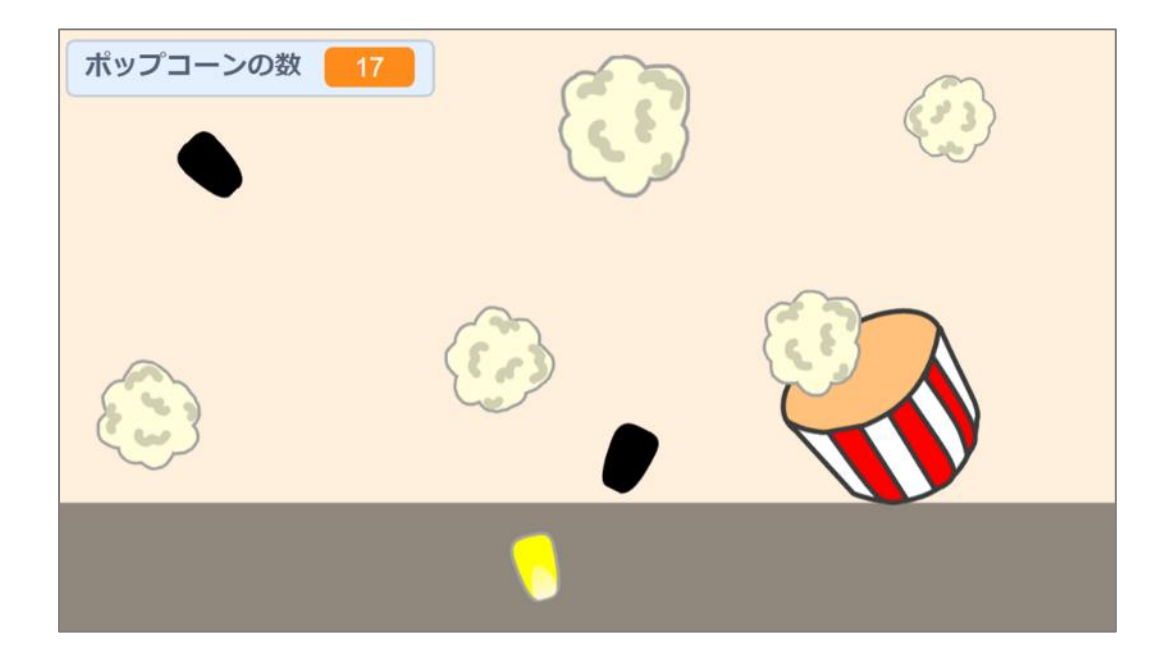

#### <このプロジェクトは?>

#### <sup>がくしゅう</sup> く学習のポイント>

- 線対称のプログラムを考えよう。
- ポップコーンをどんどんふやす「クローン」について<sup>整</sup>ぼう。

## くはじめに>線対称とは?

1つの直線を折り目にしておったとき、両側がぴったり並なる図形を、線対称という。 たとえば、正方形、三角形、円などは線対称な図形。

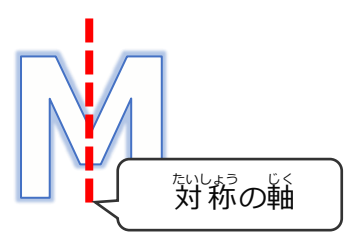

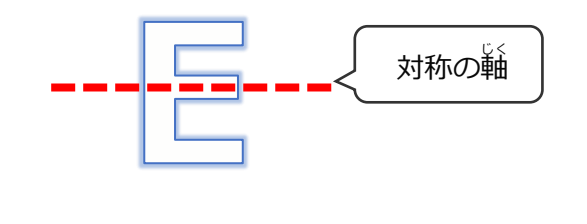

# <基本> 完成イメージ

#### 飛びだすポップコーンをカップでゲットするゲーム

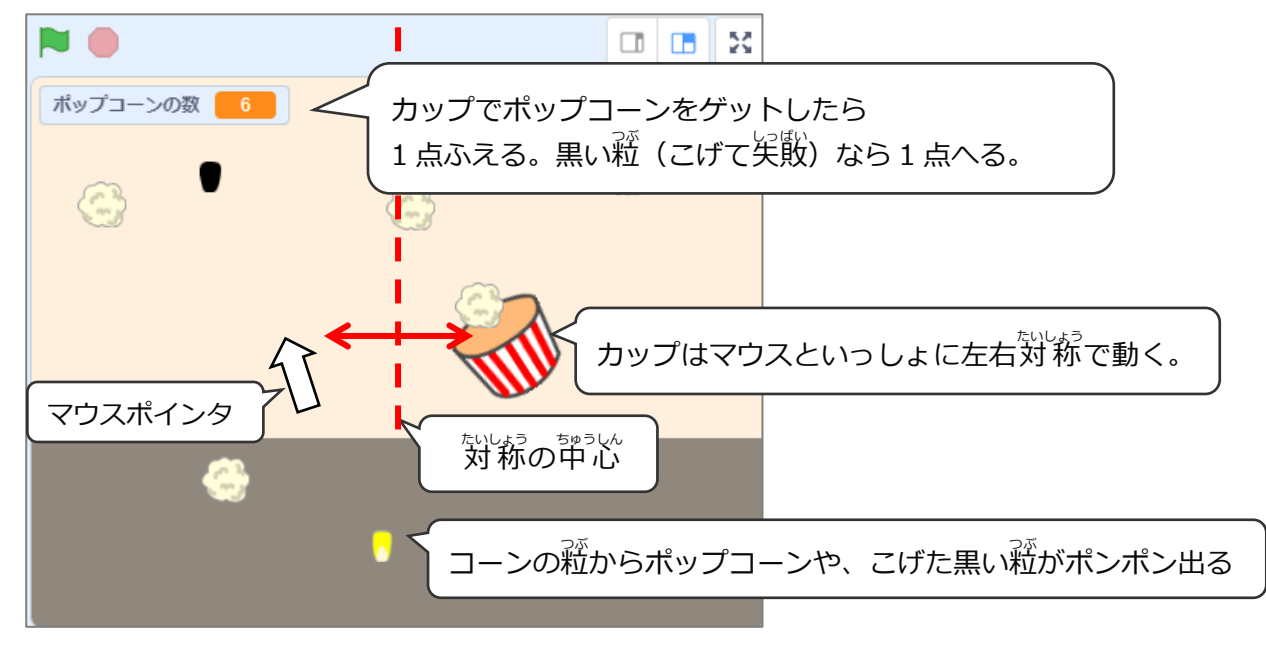

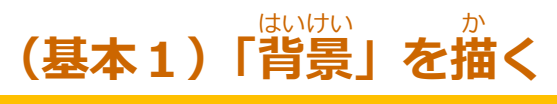

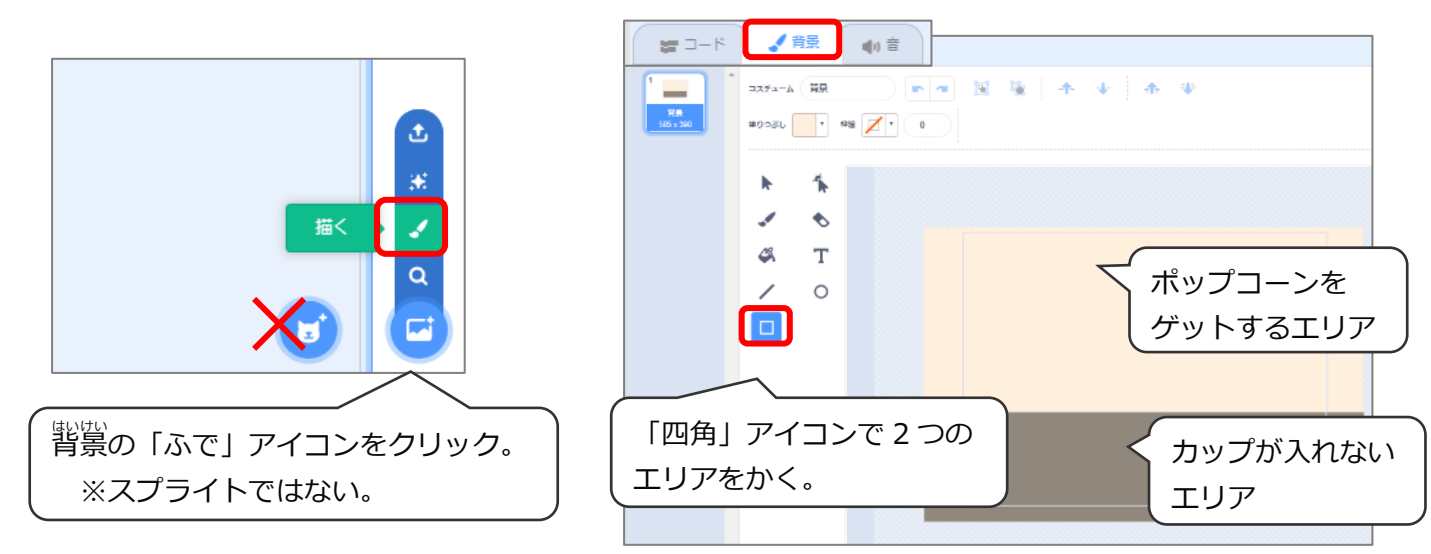

## (基本2) コーンをゲットする「カップ」を描く

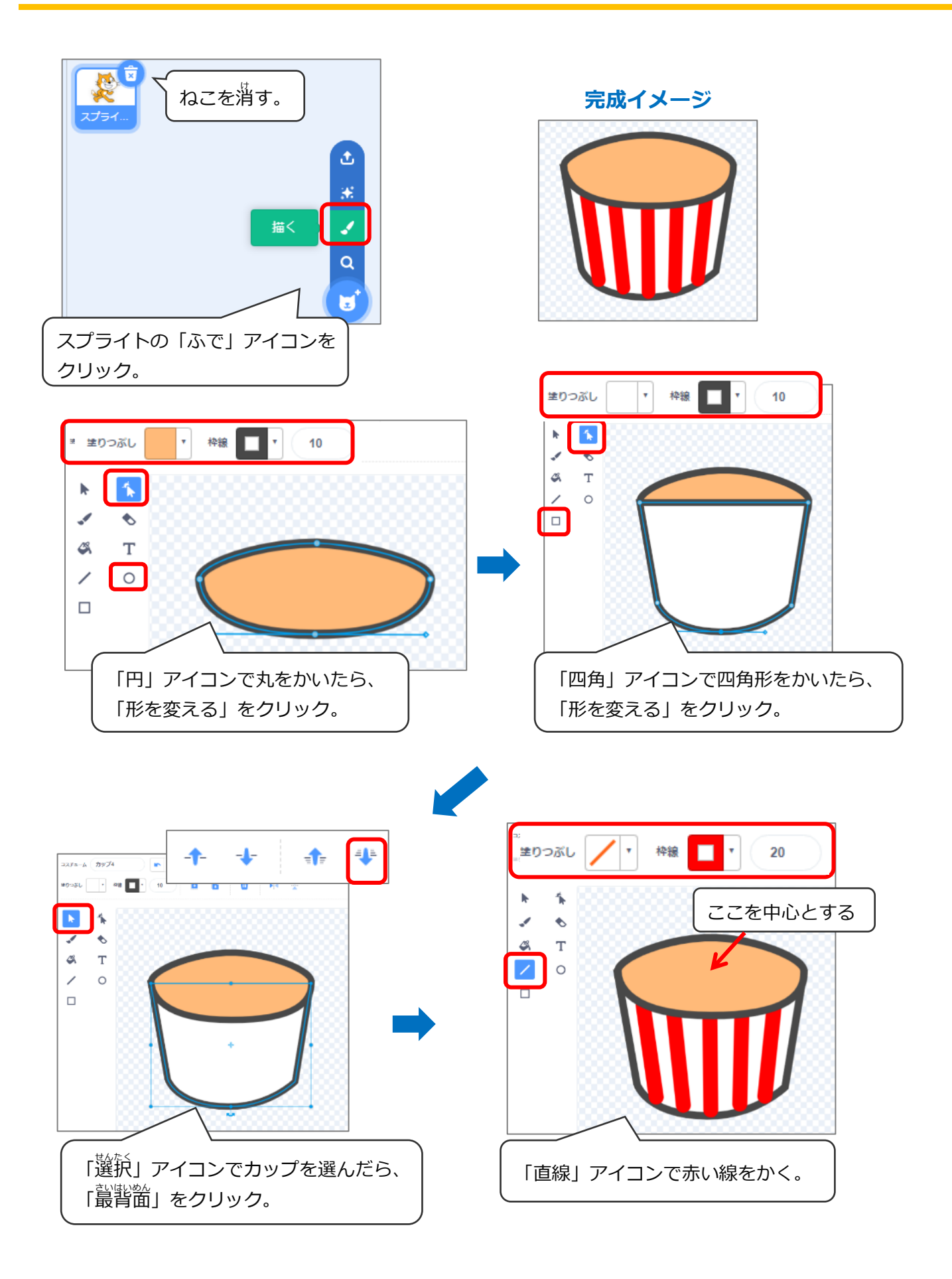

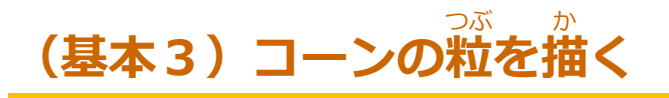

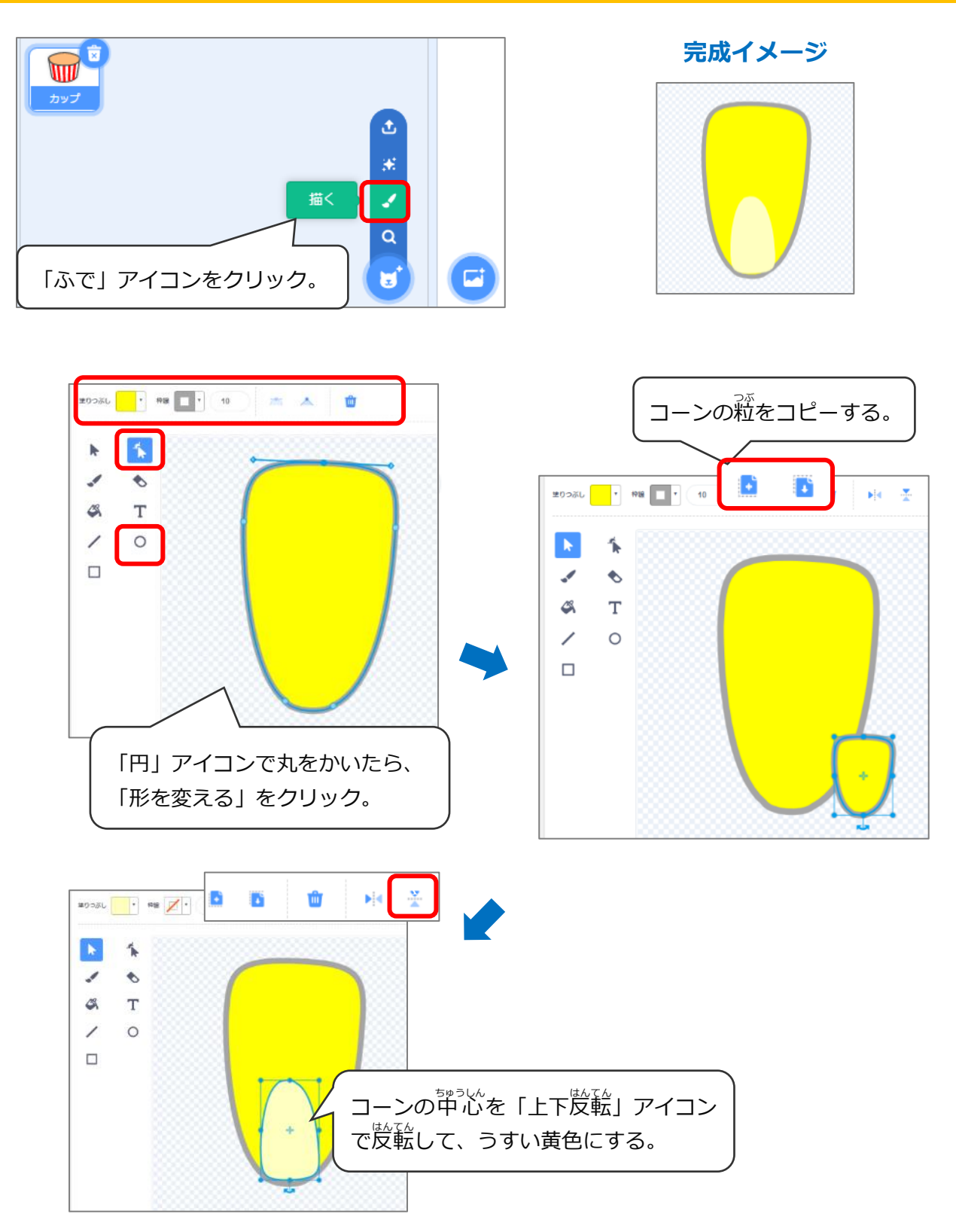

## (基本4) コーンの粒のコスチュームをふやす

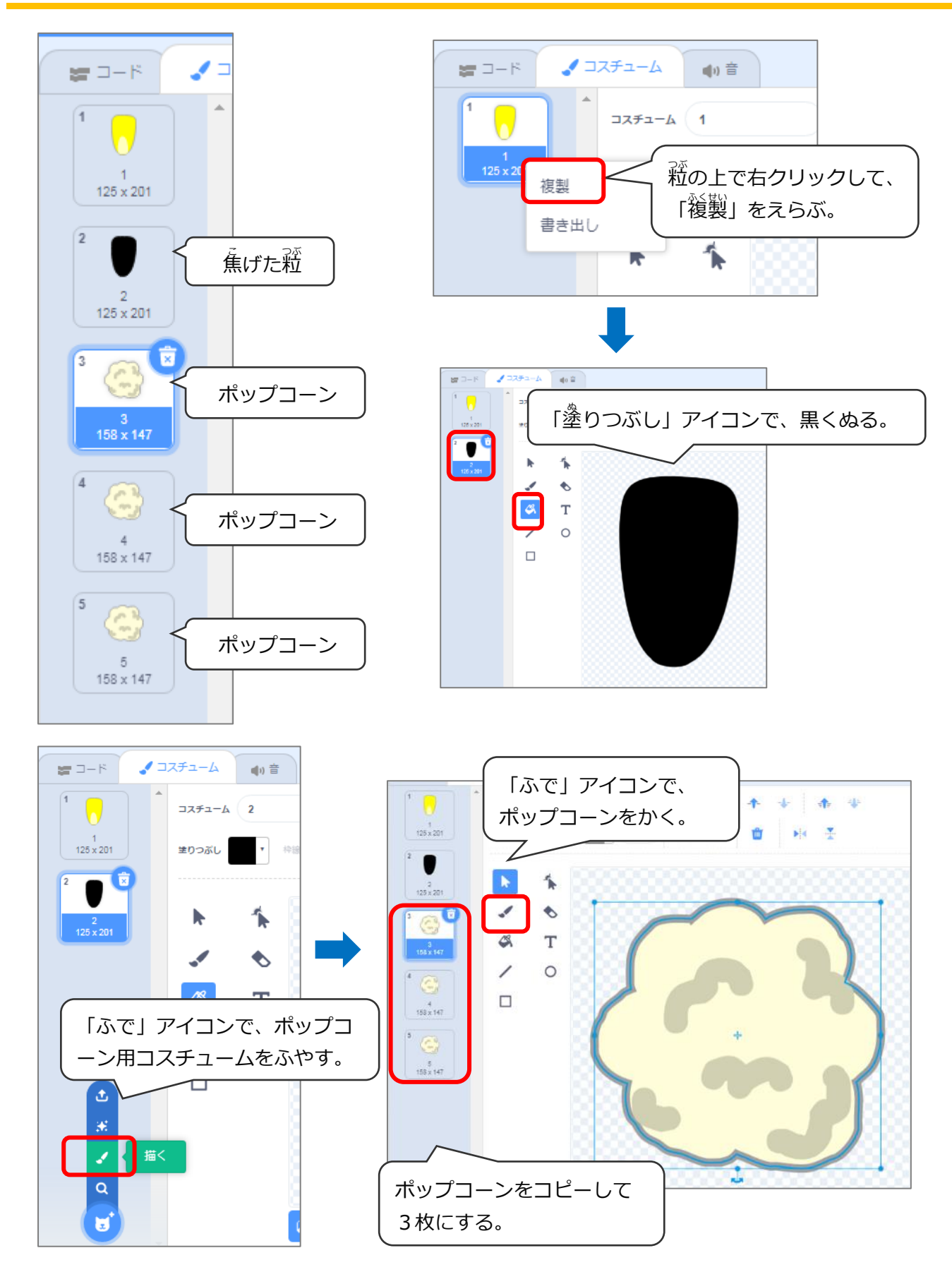

(基本5)マウスと左右線対称でうごくカップ

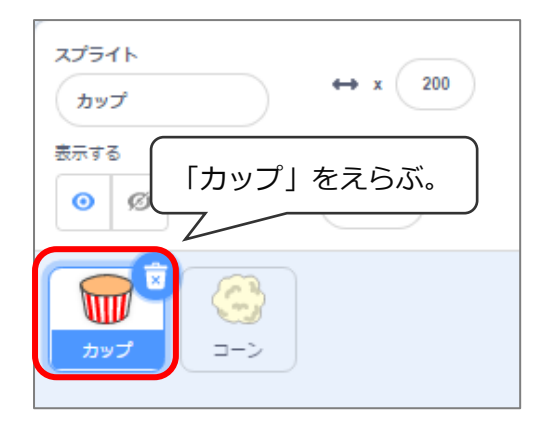

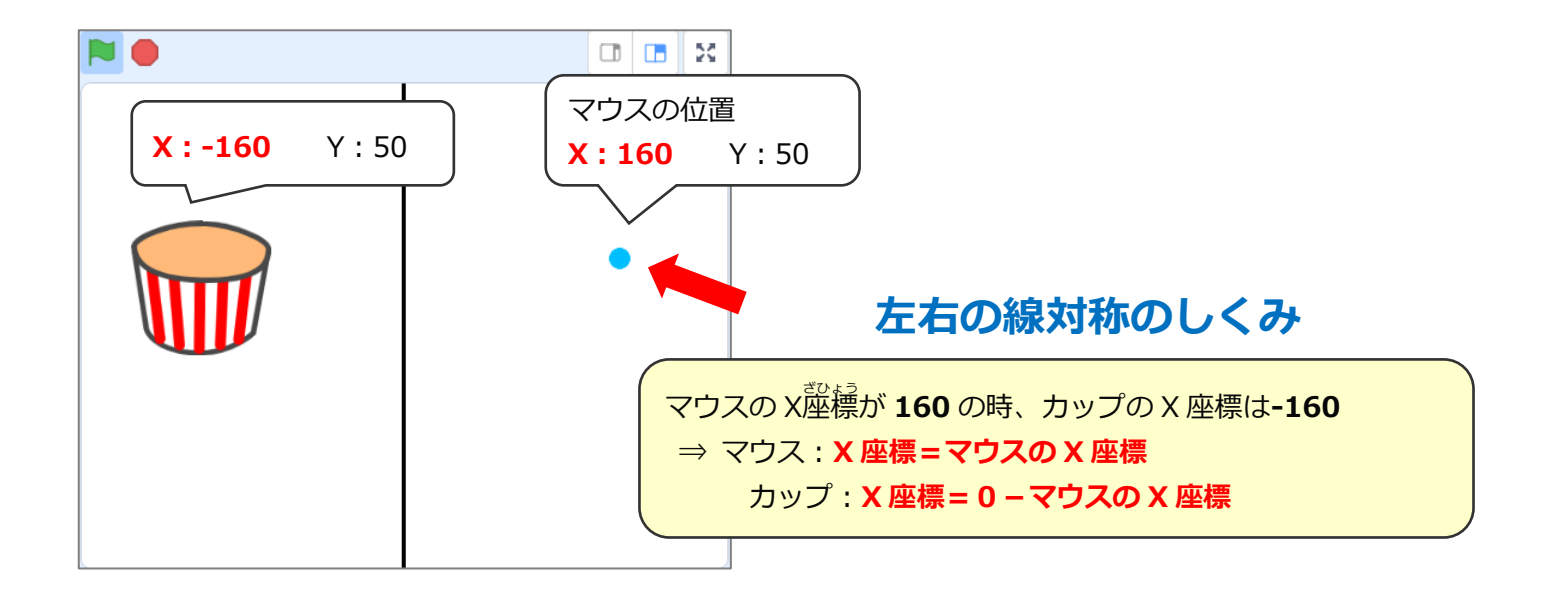

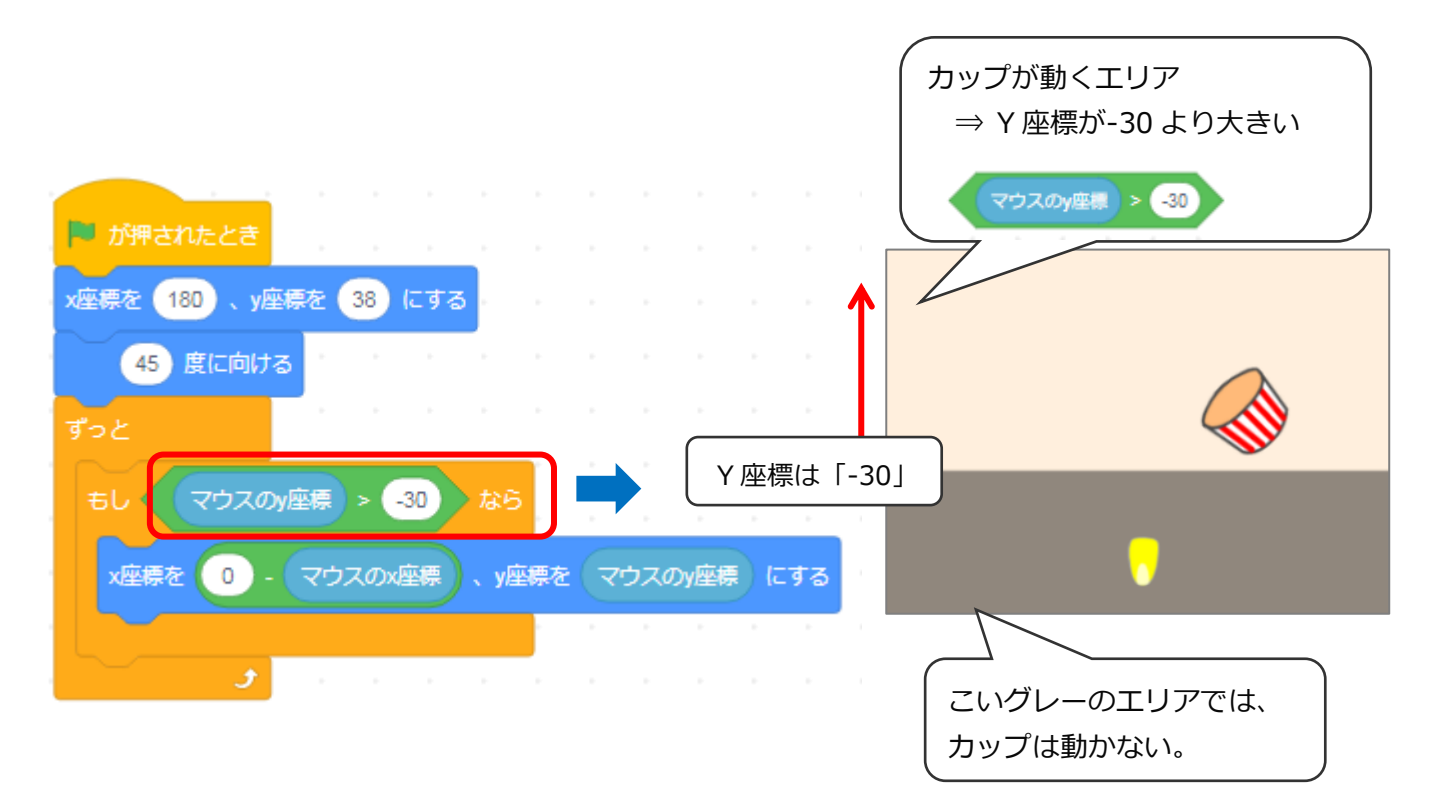

### (基本6)「クローン」でどんどん飛びだすポップコーン

### 「クローン」とはスプライトをコピーするプログラム

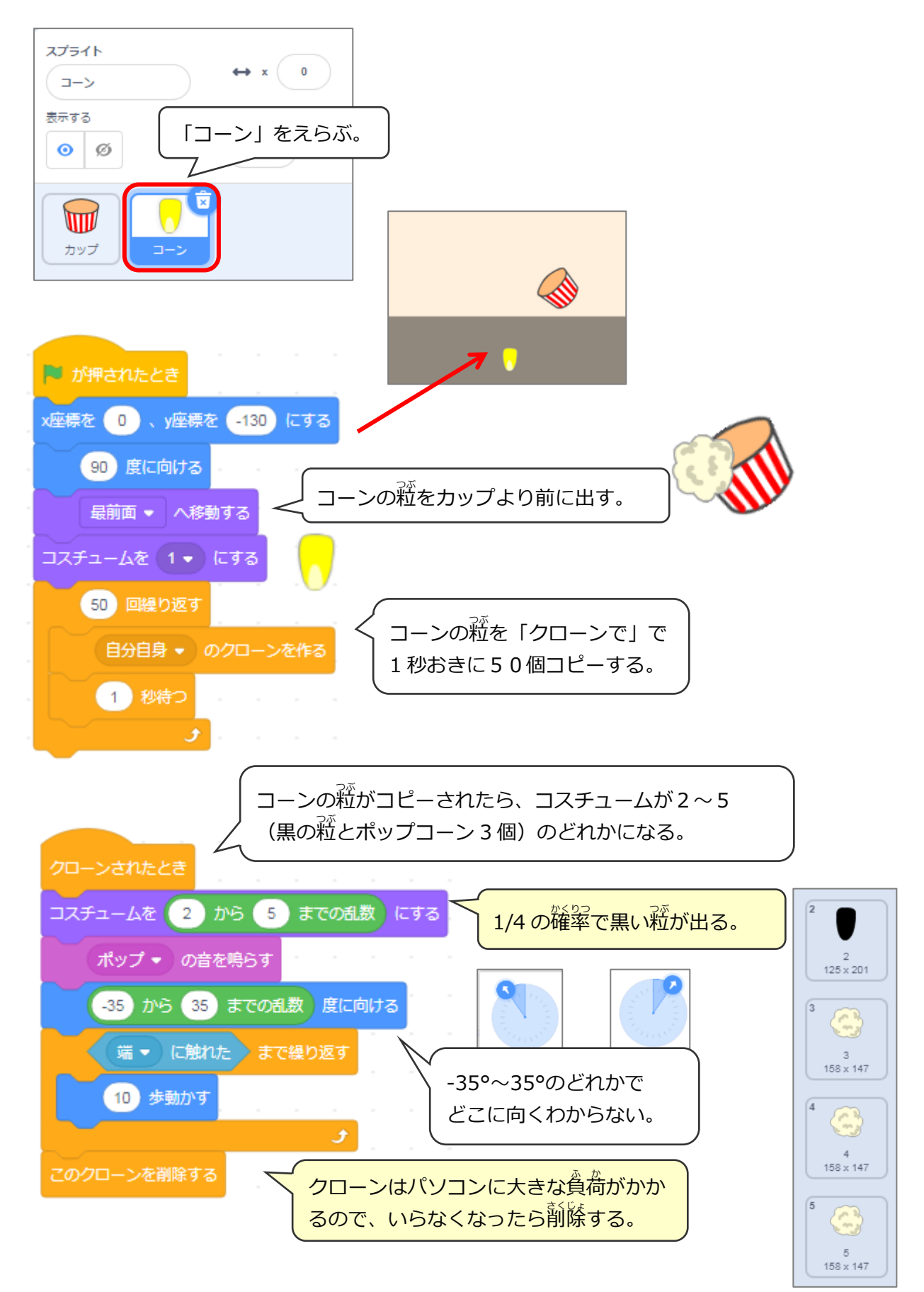

### (基本7) ポップコーンをゲットしたら1点ふえる

### ポップコーンなら1点ふえ、黒い粒なら1点へるプログラムにする

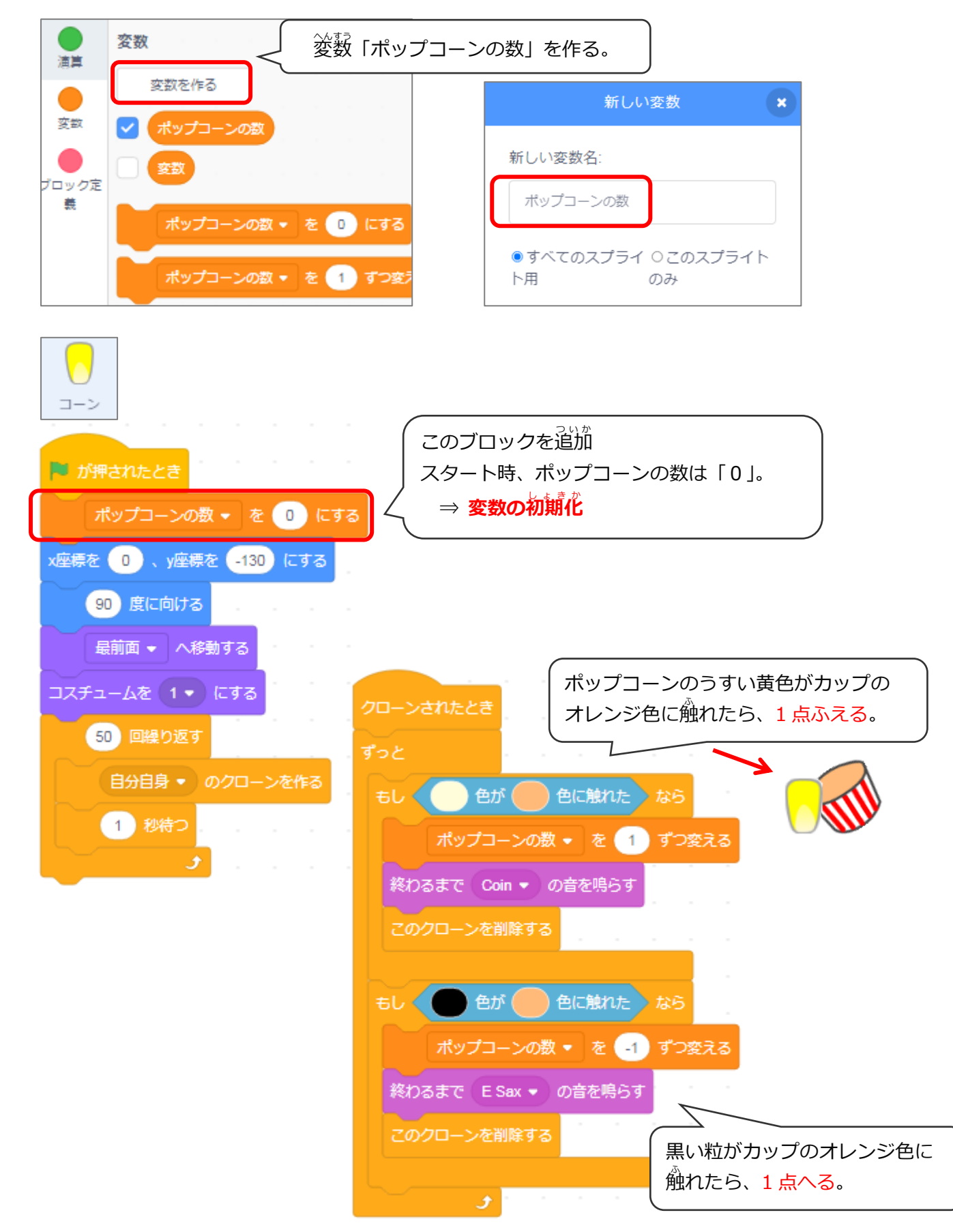

## <応用> 完成イメージ

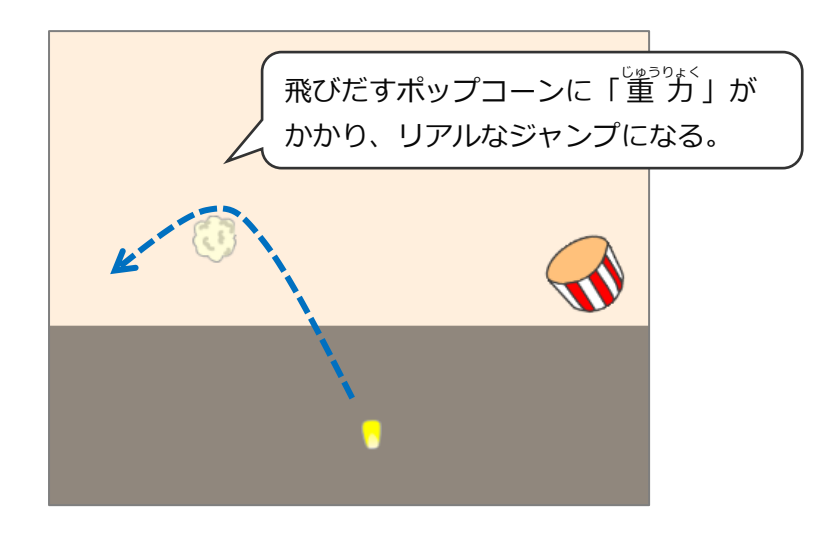

## (応用1) 重力のあるポップコーンの「飛びだし方」

#### 「重力」とは「下に向かう力」。 地球上のものには、ずっとこの力がはたらいている。

(例)上に向かって物をなげると、最後は下に落ちる。

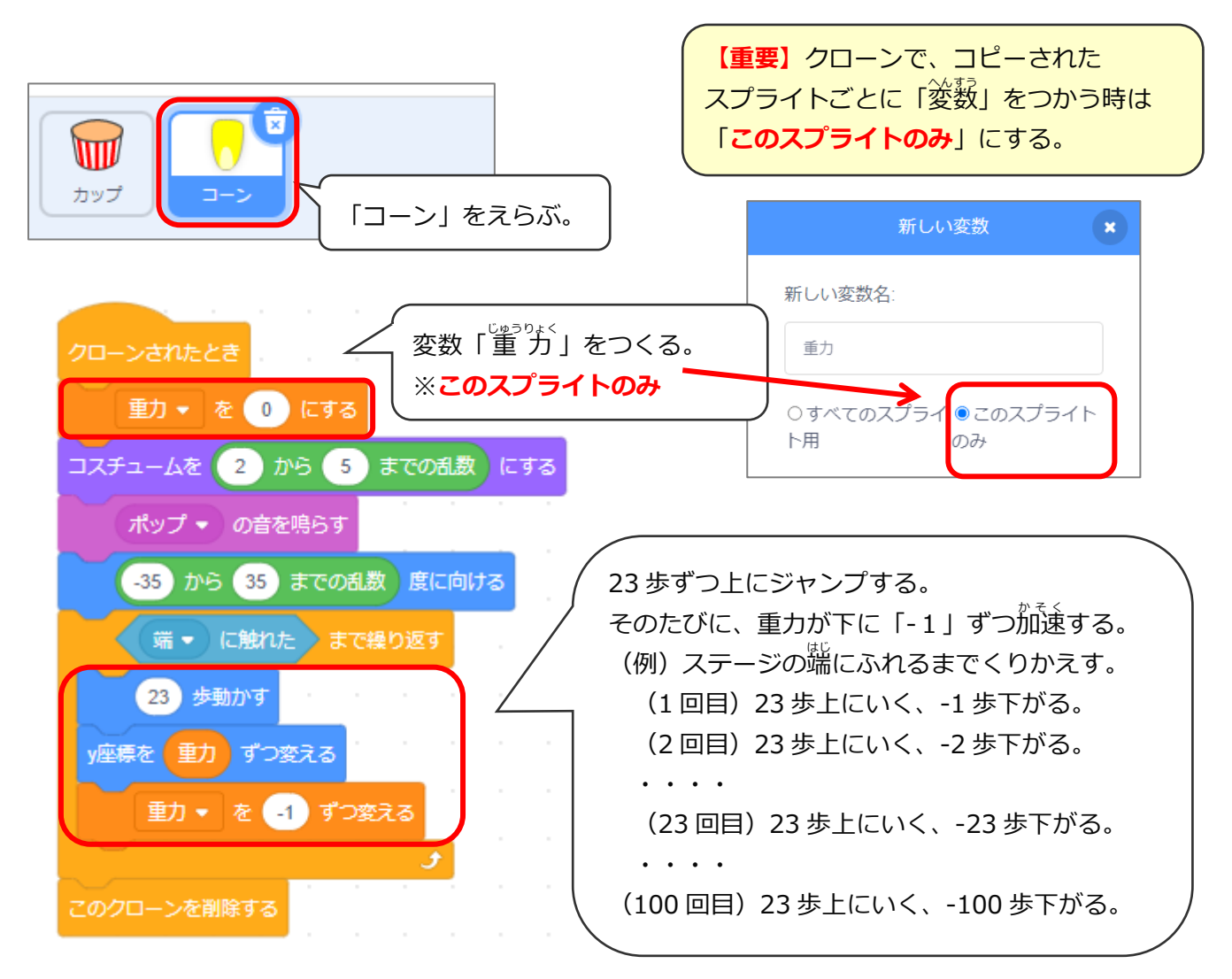